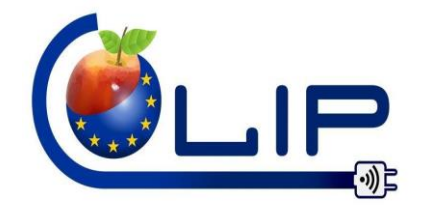

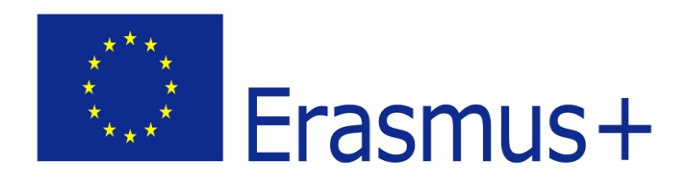

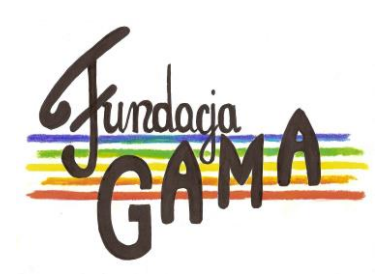

## Szkolenie komputerowe – producenci lokalni

projekt:

"Współpraca międzynarodowa gwarancją rozwoju produktu lokalnego"

współfinansowany przez Komisję Europejską w ramach programu Erasmus+

Gdy usłyszę, zapomnę. Gdy usłyszę i zobaczę, zapamiętam. Gdy usłyszę, zobaczę i porozmawiam, zrozumiem. Gdy usłyszę, zobaczę, porozmawiam i zrobię, zdobywam sprawność i wiedzę.

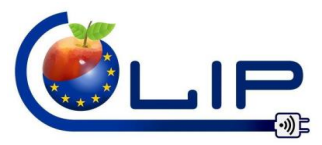

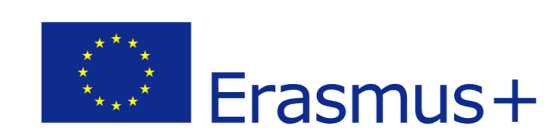

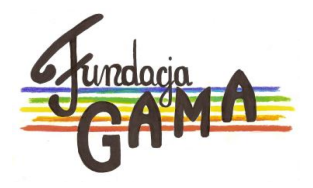

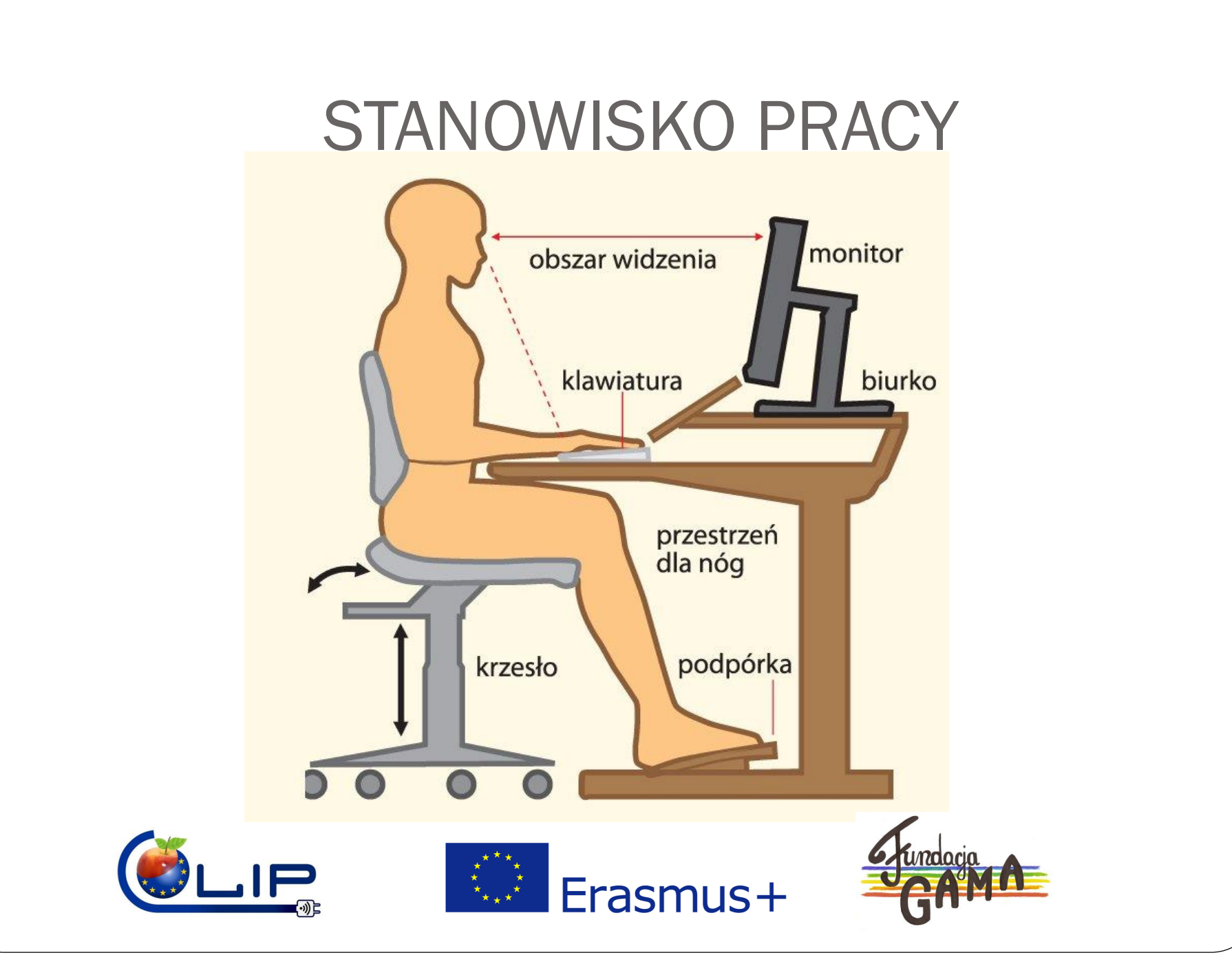

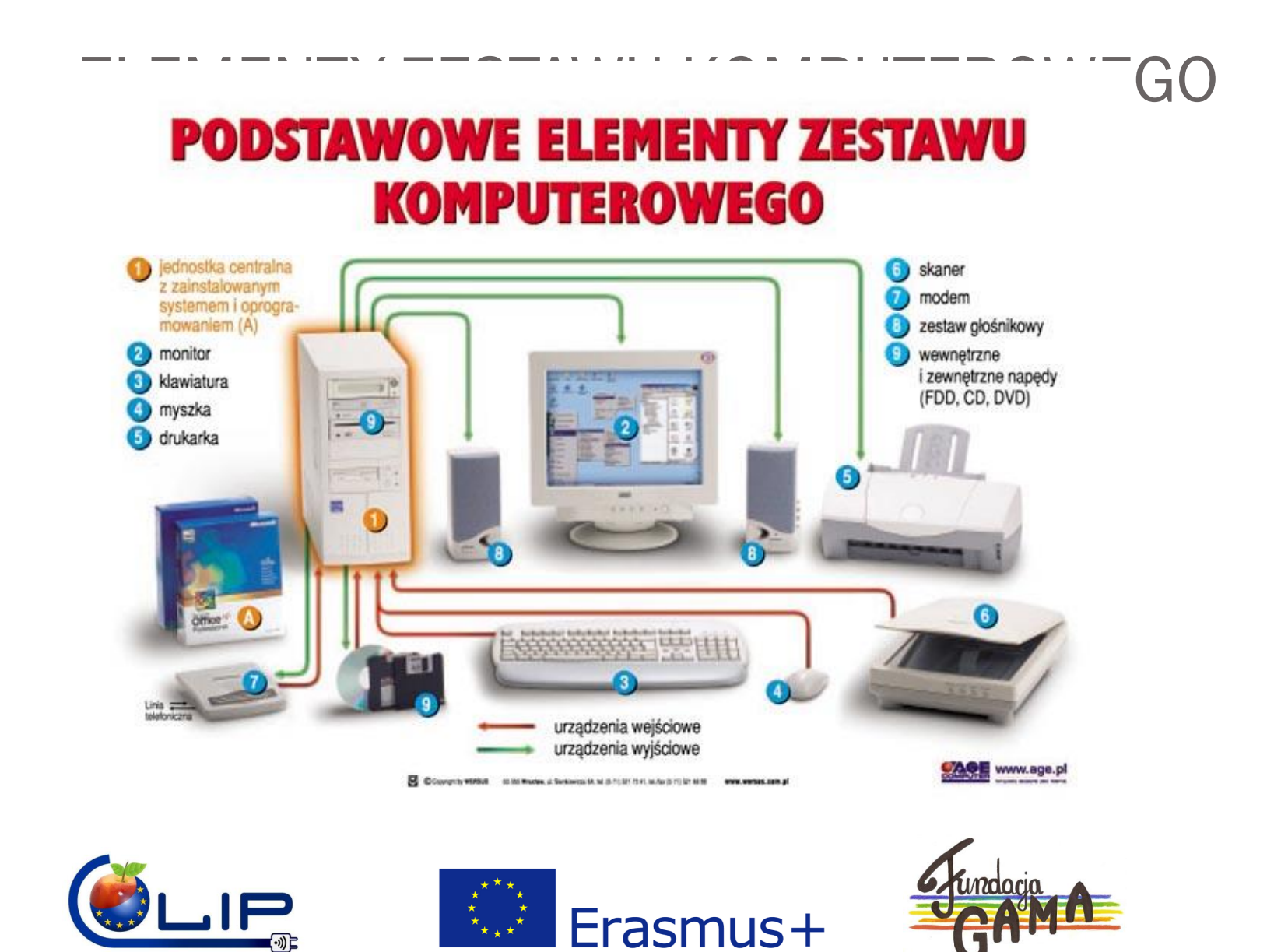

### JEDNOSTKA CENTRALNA

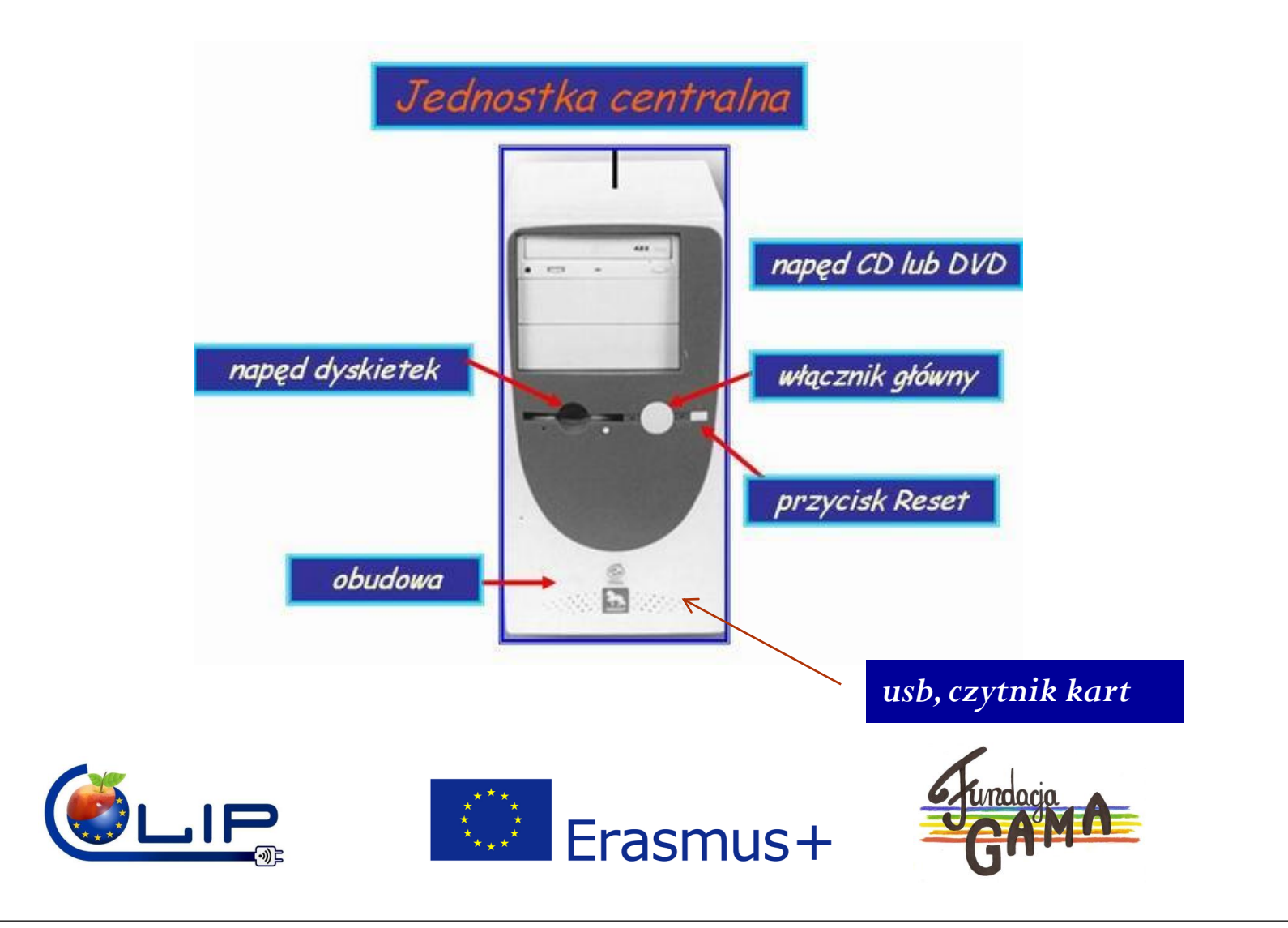

# URUCHAMIANIE I KOŃCZENIE PRACY Przycisk włącznika głównego

• Uruchamianie i zamykanie komputera przy użyciu przycisku "Start", pozostałe funkcje przycisku

| vegeleteennes<br>de serverstiede<br>vegeleteennes<br>kewriedeler<br>geme<br>geme |             | Accessories<br>Administrative Tools<br>Advanced Installer 7.0.1<br>AVG Free 8.5<br>CamStudio<br>Games<br>GIF Extractor<br>Haal Media Splitter<br>MagicDisc<br>Microsoft Visual Studio 2008<br>Microsoft Visual Studio 2008<br>M | <ul> <li>Ease of Access</li> <li>System Tools</li> <li>Tablet PC</li> <li>Windows PowerShell</li> <li>Calculator</li> <li>Calculator</li> <li>Math Input Panel</li> <li>Windows Mobility Center</li> <li>Connect to a Network Projector</li> <li>Paint</li> <li>Remote Desktop Connection</li> <li>Sinping Tool</li> <li>Sound Recorder</li> <li>Sity Notes</li> <li>Sync Center</li> <li>Getting Started</li> <li>WordPad</li> <li>Calculator</li> <li>Run</li> <li>Windows Explorer</li> </ul> | <ul> <li>Character Map</li> <li>Disk Defragmenter</li> <li>Disk Defragmenter</li> <li>Disk Cleanup</li> <li>Resource Monitor</li> <li>System Restore</li> <li>Task Scheduler</li> <li>Windows Easy Transfe</li> <li>Control Panel</li> <li>Private Character Edit</li> </ul> | er Reports<br>er |
|----------------------------------------------------------------------------------------------------|-------------|----------------------------------------------------------------------------------------------------|----------------------------------------------------------------------------------------------------|----------------------------------------------------------------------------------------------------|------------------|
| Off<br>Town                                                                                                    | 2<br>4<br>8 | Windows Media Player<br>XPS Viewer<br>Spotify                                                                                                    |                                                                                                    |                                                                                                    |                  |
|                                                                                                    | -           | E                                                                                                    | rasmus                                                                                                    | s+                                                                                                    | GAMA             |

### POSŁUGIWANIE SIĘ MYSZKĄ

### • LEWY PRZYCISK

- Rozpoznawanie kursora
- Pojedyncze i podwójne kliknięcia: wskazywanie, zaznaczanie, uruchamianie.
- PRAWY PRZYCISK
  - Otwórz, drukuj, wyślij, właściwości....

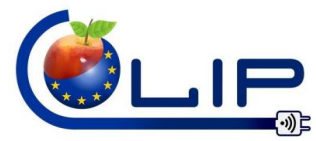

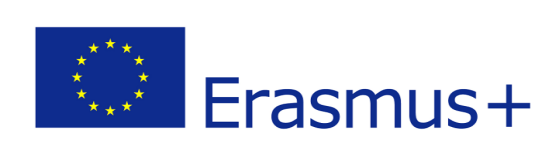

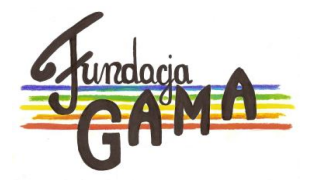

### ELEMENTY SYSTEMU WINDOWS

 Mój komputer, Oknpulpit, pasek zadań, skrót, plik,
 Biblioteki

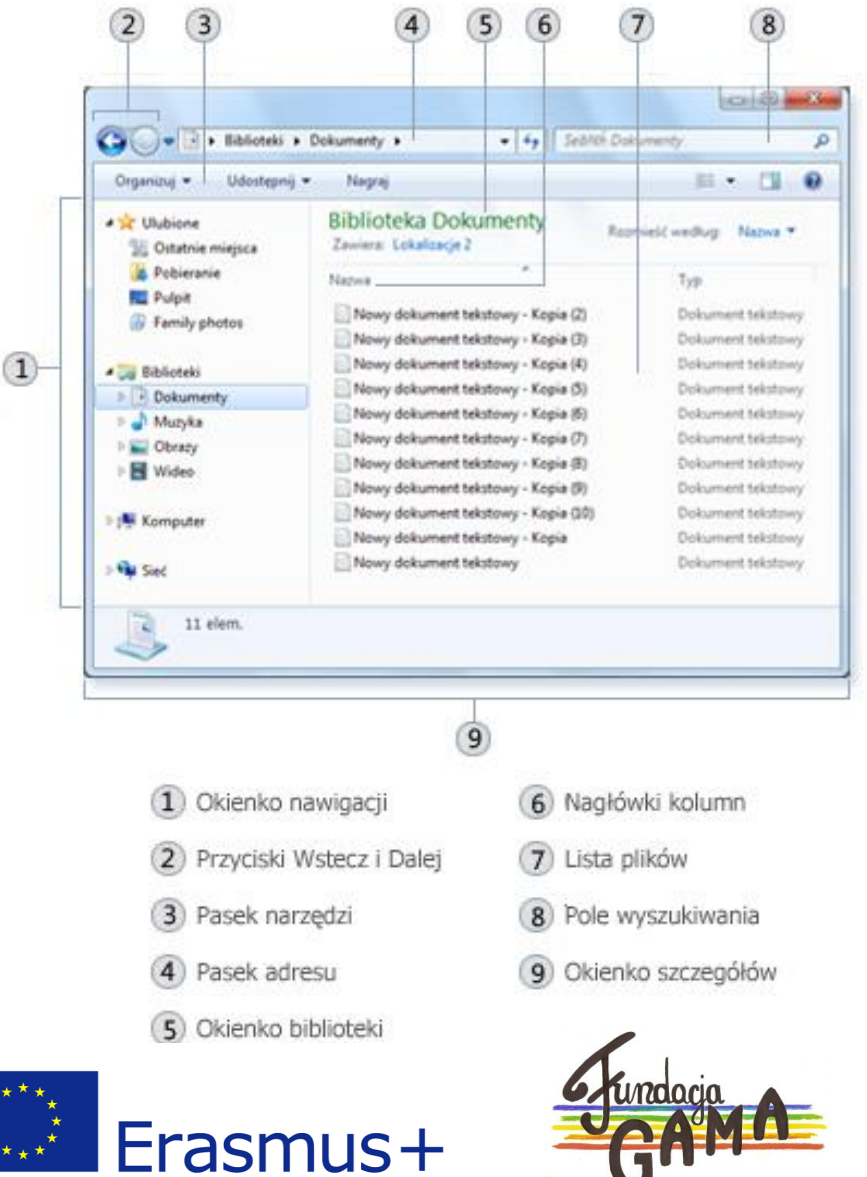

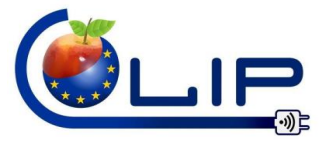

## NOTATNIK

- Uruchamianie notatnika
- spacja, backspace, delete, enter

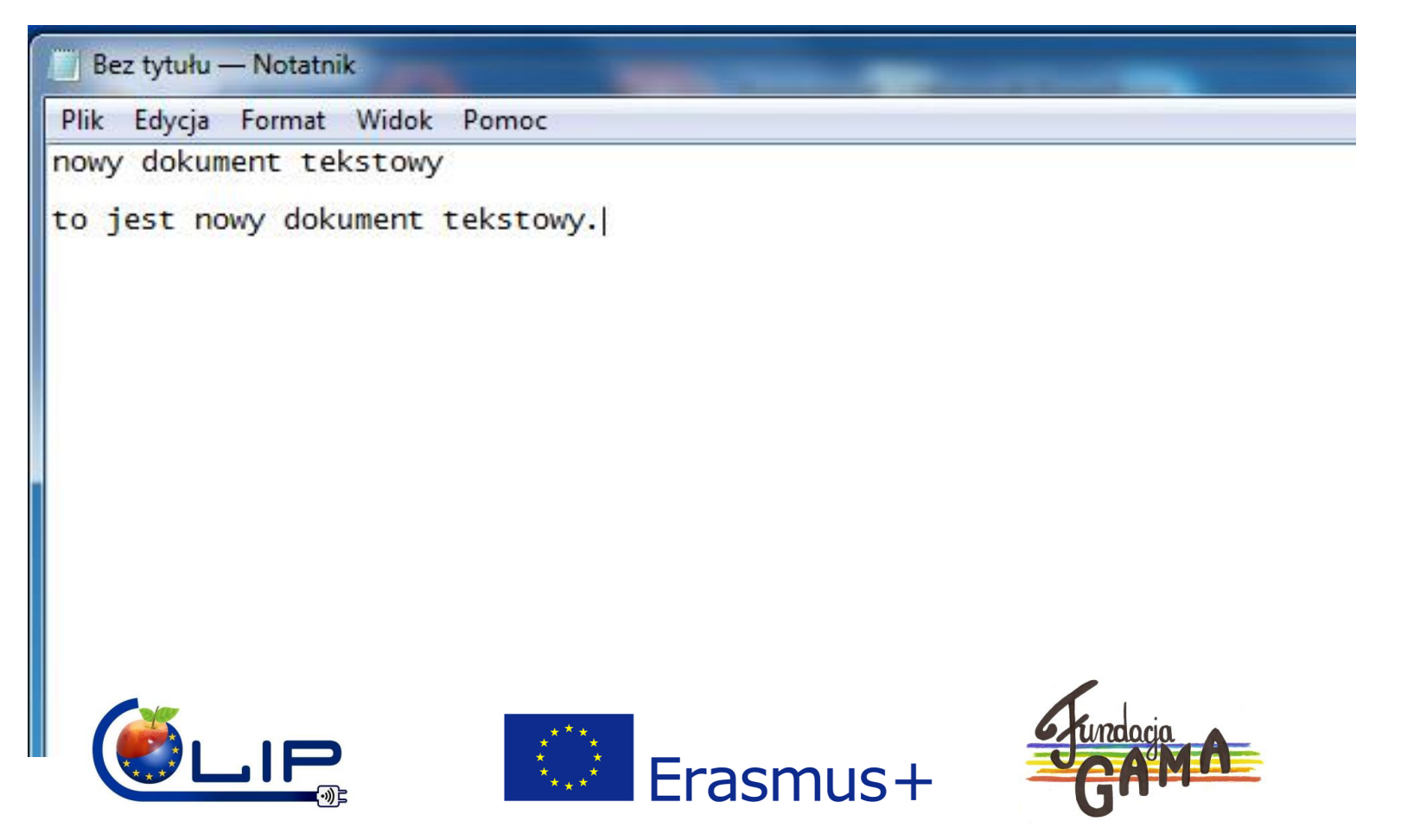

### WordPad

### • Uruchamianie WordPada

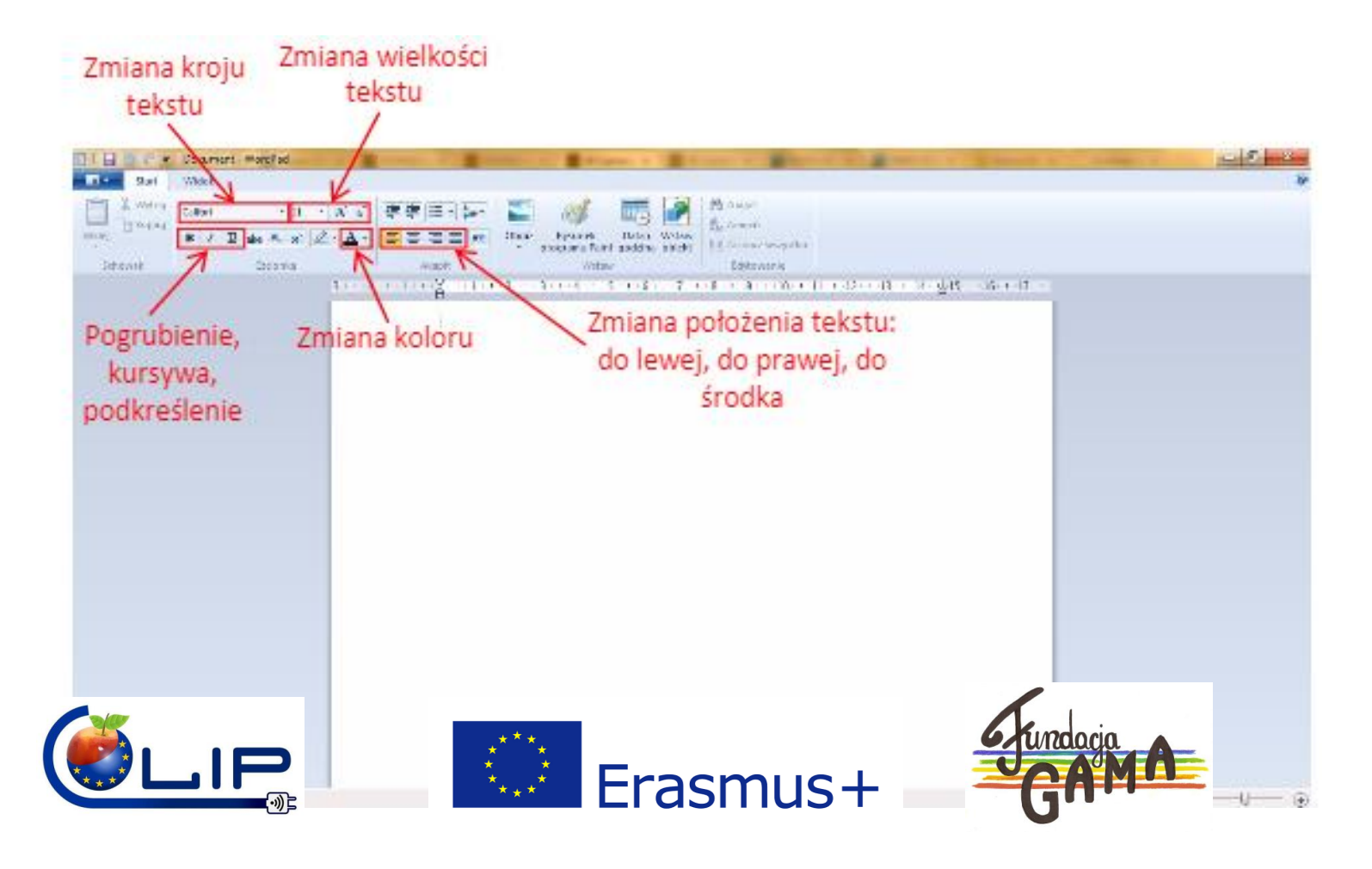

to jest nowy dokument programu Word Pad.

#### to jest tekst pogrobiony

to jest tekst pochylony

to jest tekst podkreslony

#### to jest tekst wysrodkowany

a ten - przesuniety do prawej strony

#### to jest tekst wyrownany do lewej

Moc atrakcji czeka na miłośników poznawania języków obcych. Wolontariuszki – Ana z Portugalii i Tatev z Armenii – pracujące w Zespole Szkół w Dąbrowie Białostockiej zapewniają naukę mniej lub bardziej egzotycznych języków: rosyjskiego (poniedziałek, 18:00), portugalskiego (poniedziałek, 19:00), hiszpańskiego (wtorek, 18:00), arabskiego (środa, 18:00), armeńskiego (środa, 19:00), angielskiego (czwartek, 19:00) i francuskiego (piątek, 18:00).

#### a to tekst wyjustowany

Moc atrakcji czeka na miłośników poznawania języków obcych. Wolontariuszki – Ana z Portugalii i Tatev z Armenii – pracujące w Zespole Szkół w Dąbrowie Białostockiej zapewniają naukę mniej lub bardziej egzotycznych języków: rosyjskiego (poniedziałek, 18:00), portugalskiego (poniedziałek, 19:00), hiszpańskiego (wtorek, 18:00), arabskiego (środa, 18:00), armeńskiego (środa, 19:00), angielskiego (czwartek, 19:00) i francuskiego (piątek, 18:00).

WordPad zna polskie znaki (i wielkie litery) Główną cechą jaskółki jest kręcenie okręgów.

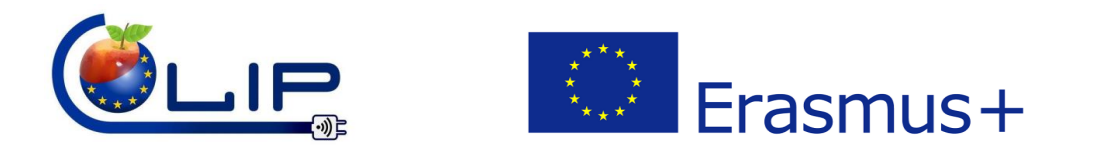

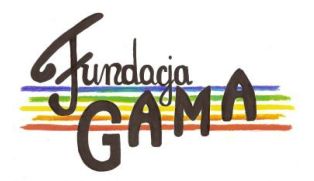

### WordPad

- Nowy dokument
- Zapisywanie dokumentów
- Otwieranie dokumentów
- Drukowanie
- Kończenie pracy

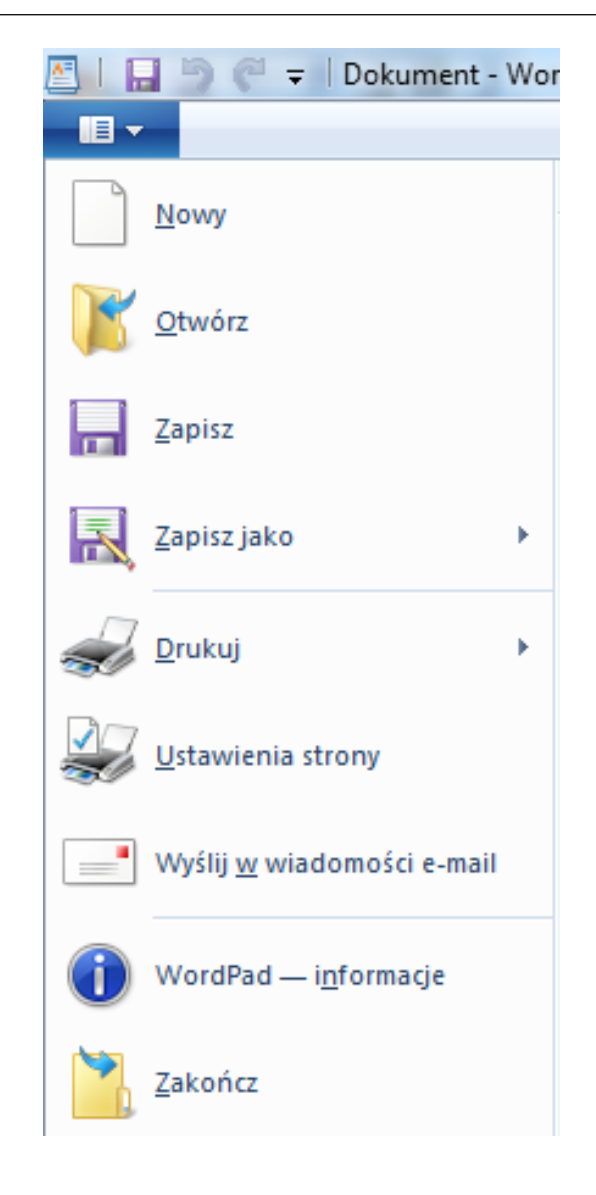

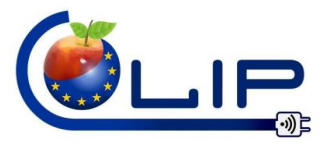

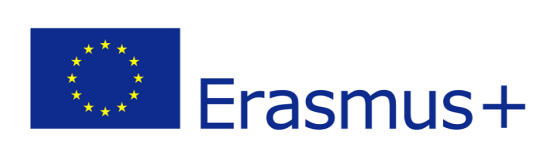

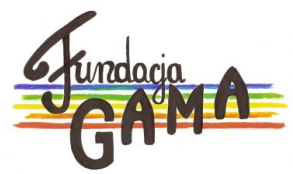

### **INTERNET** – bezpieczeństwo w sieci

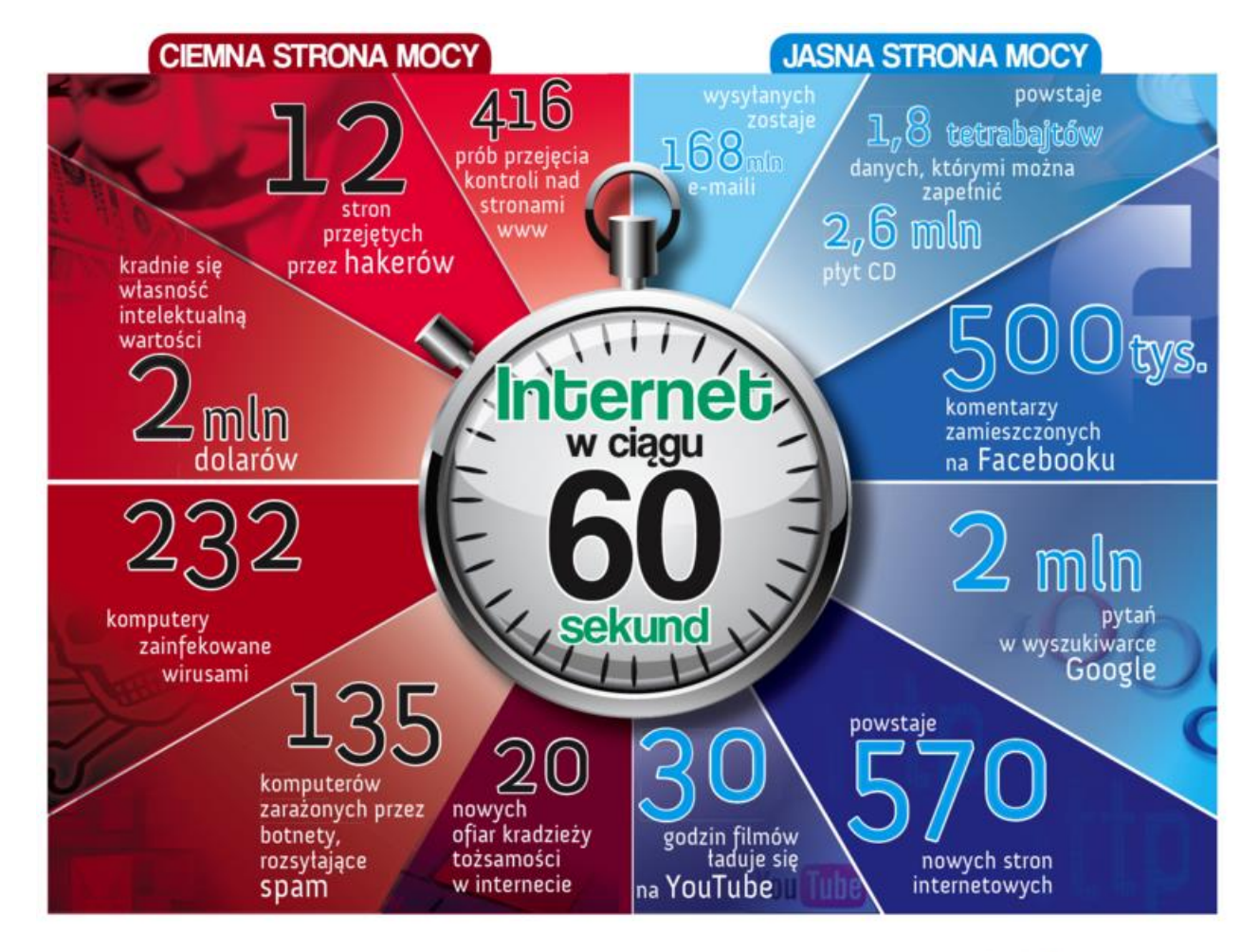

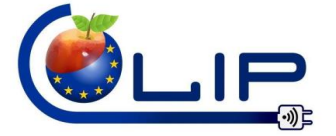

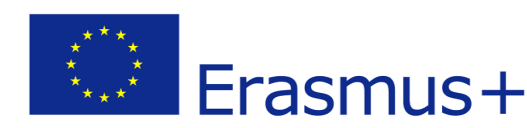

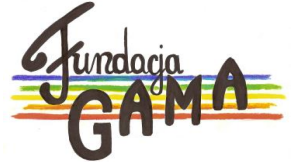

### **INTERNET** – bezpieczeństwo w sieci

#### KORZYSTAMY Z ANTYWIRUSA

### ANONIMOWOŚĆ W INTERNECIE TO FIKCJA!

#### WSZYSTKO, CO WRZUCAMY DO SIECI, W SIECI POZOSTAJE!

UWAŻNIE OTWIERAMY WIADOMOŚCI OD NIEZNAJOMYCH NADAWCÓW.

#### **ROZWAŻNIE PODAJEMY INFORMACJE O SOBIE.**

### **REAGUJEMY NA KOMUNIKATY (antywirusa, o podejrzanej stronie, niebezpiecznych treściach itp.)**

### PONOSIMY ODPOWIEDZIALNOŚĆ ZA SWOJE CZYNY!

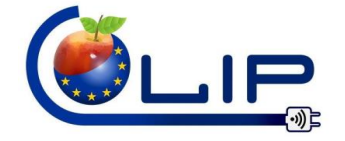

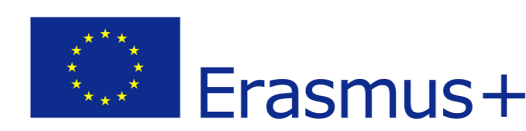

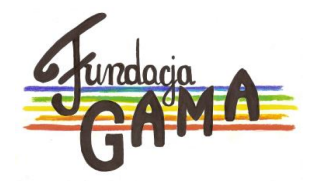

### **INTERNET - Przeglądarka**

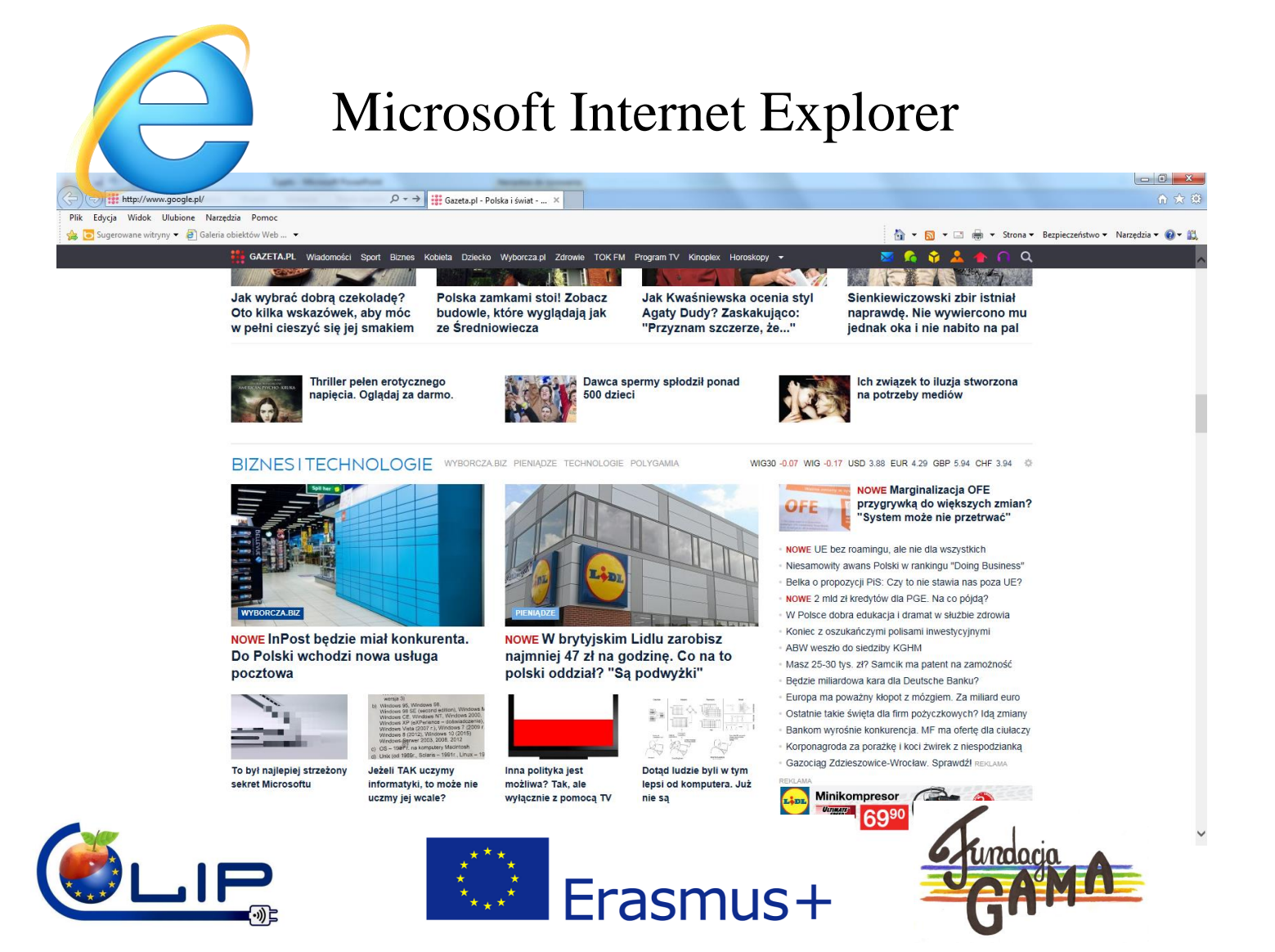

### **INTERNET** - Przeglądarka

#### Chrome

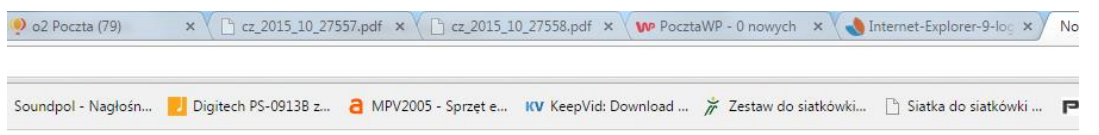

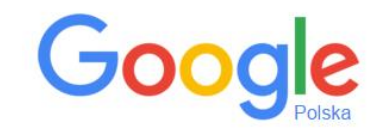

Ļ

Wyszukaj w Google lub wpisz adres URL

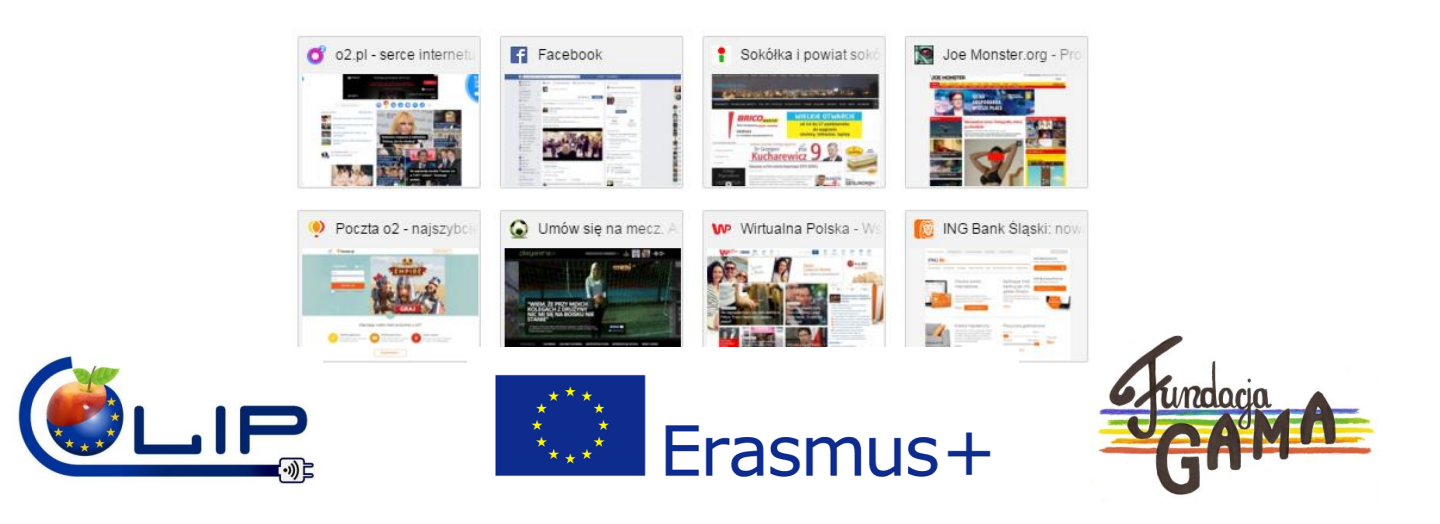

### INTERNET – adresy www, e-mail

- Budowa adresu strony
  - .edu (od ang. *education* edukacja) np. <u>www.harvard.edu</u>
  - .gov (od ang. *government* rząd) np. <u>www.sejm.gov.pl</u>
  - .com (od ang. *commercial* komercyjny) np. <u>www.empik.com</u>
  - .org (od ang. *organisation* organizacja) np. <u>www.wosp.org.pl</u>

- Budowa adresu pocztowego e-mail
  - jan.kowalski@gmail.com
  - jan.kowalski@gmail.com
  - jan.kowalski@gmail.com

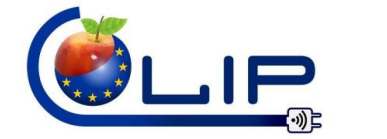

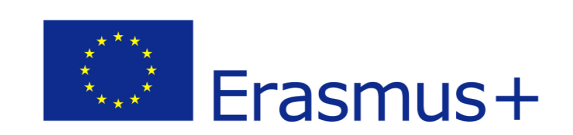

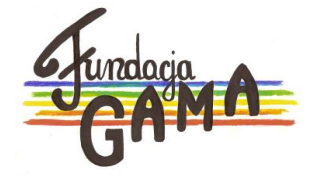

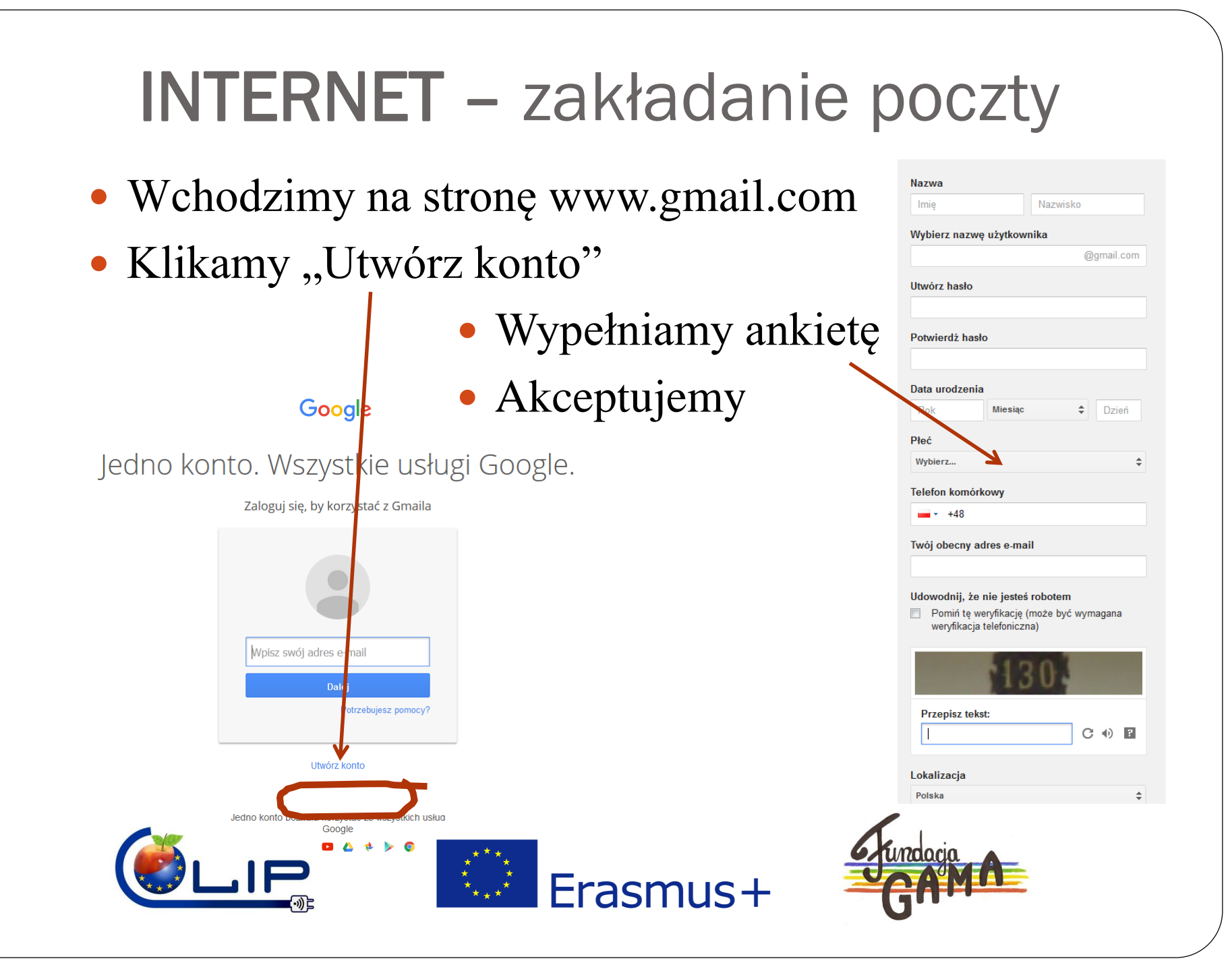

### **INTERNET –** konto e-mail

- Wchodzimy na stronę www.gmail.com (lub szukamy skrótu na poziomie wyszukiwarki www.google.pl)
- Otwieramy pocztę
- Sprawdzamy wiadomości
- Odpowiadamy na e-maile

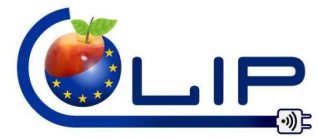

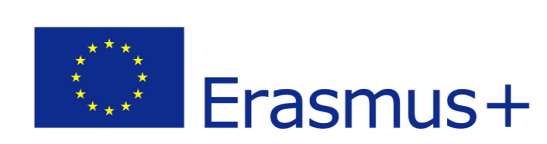

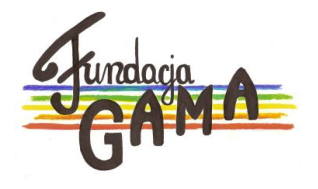

### **INTERNET –** konto e-mail

- Wykonywanie zdjęć, przenoszenie ich z nośników zewnętrznych do komputera
- Dodawanie załączników do wiadomości e-mail

| Nowa | <i>v</i> a wiadomość | _ ~       |
|------|----------------------|-----------|
| Do   |                      | DW UD     |
| Tema | at                   |           |
|      |                      |           |
|      |                      |           |
|      |                      |           |
|      |                      |           |
|      |                      |           |
|      |                      |           |
|      |                      |           |
|      |                      |           |
|      |                      |           |
|      |                      |           |
|      |                      |           |
| wy   | №щ () 🖉 🖆 со 😌       |           |
|      | .***.                | Grundacia |
|      | Erach                |           |
|      |                      | Ilust G   |

### **INTERNET** – wyszukiwanie informacji

- Wyszukiwarka google
  - Wyszukiwanie z poziomu przeglądarki
  - Wyszukiwanie z poziomu strony
  - Personalizacja wyszukiwania cudzysłów

## Pasztet z króliczka

Wczoraj spotkał mnie straszny **pasztet**. Będąc na dyskotece **Z** Antkiem spotkałem bóstwo – dziewczynę, istnego **króliczka** Playboya. Niestety, okazała się ona narzeczoną Kacpra....

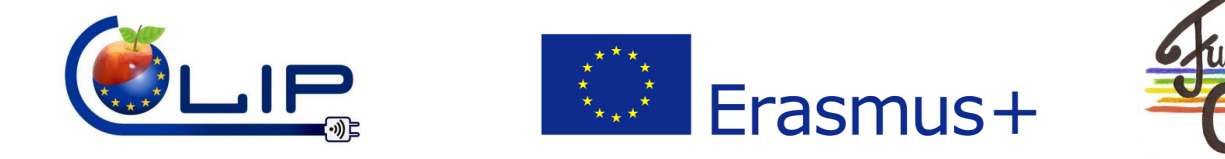

### **INTERNET** – wyszukiwanie informacji

• Personalizacja wyszukiwania - minus

## Szybkość -jaguara

• Personalizacja wyszukiwania - gwiazdka

### "\* nie skakała, \* nóżki nie \*"

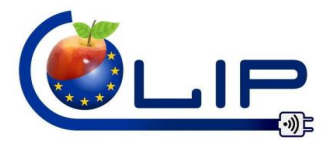

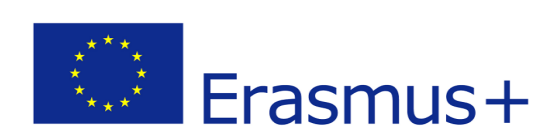

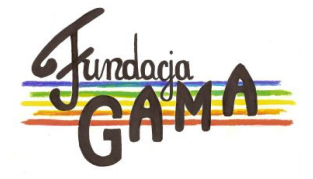

### **INTERNET** – wyszukiwanie informacji

• Wyszukiwanie zdjęć, filmów, map, wiadomości

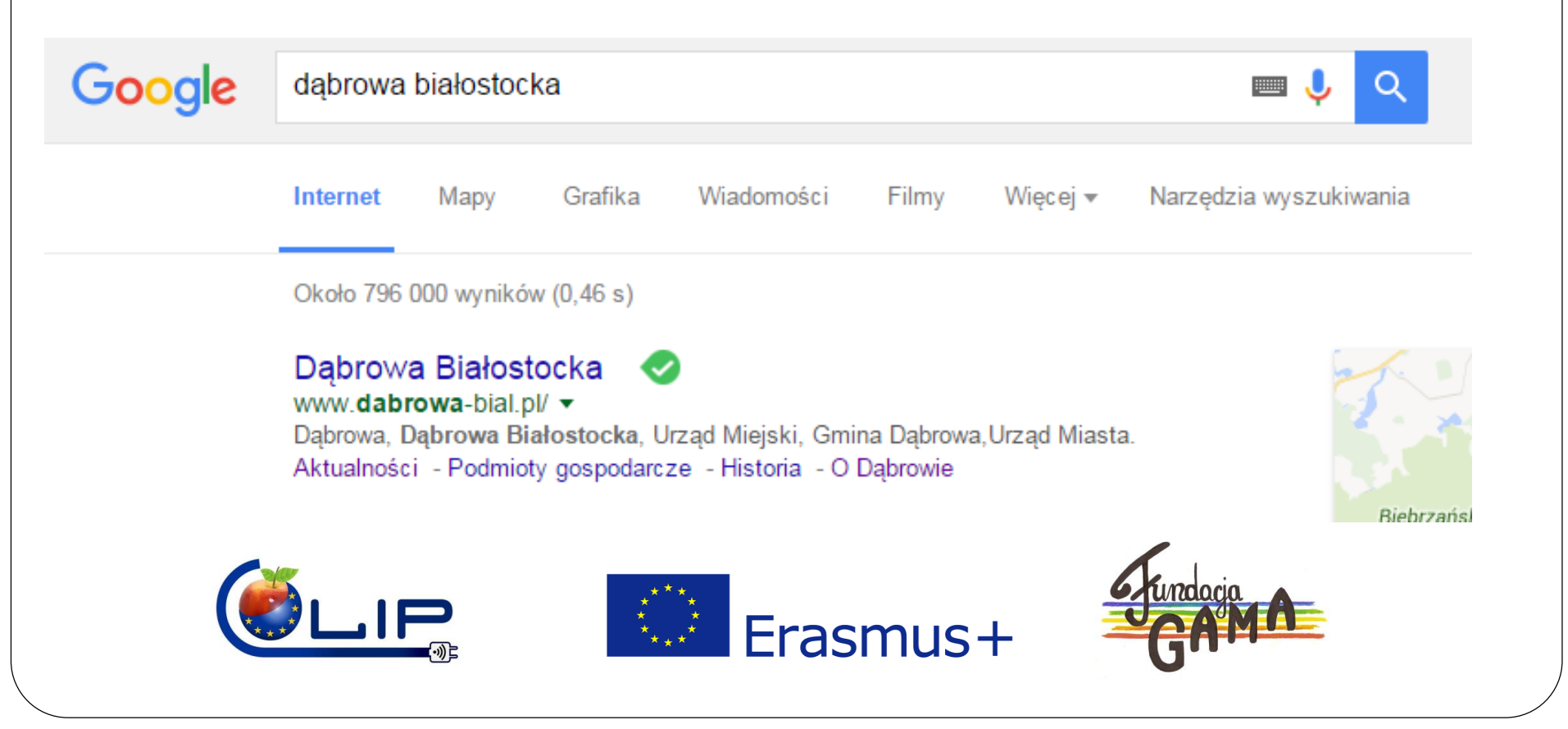

<u>www.clip-project.eu</u> <u>www.facebook.com/CLIP-Project</u>

### CLIP.2016-1-PL01-KA202-026313

Projekt jest współfinansowany przez Komisję Europejską w ramach programu Erasmus +

Publikacja odzwierciedla jedynie stanowisko autora. Komisja Europejska ani Narodowa Agencja nie ponoszą odpowiedzialności za umieszczoną w niej zawartość merytoryczną ani za sposób wykorzystania zawartych w niej informacji

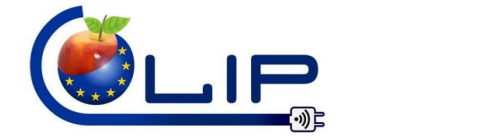

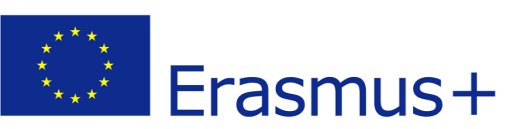

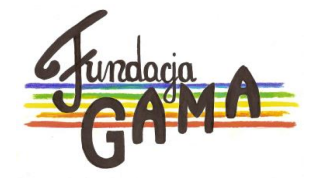

### Dziękuję za uwagę

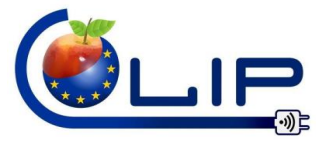

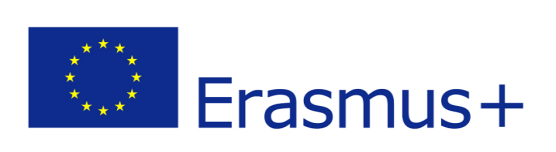

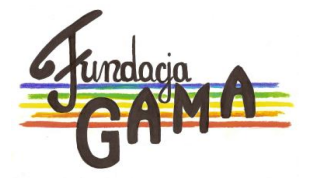